## EXTINÇÃO DE UORG INFORMAL

As UORGs Informais existem no EORG e no SIAPE/SIAPECAD, portanto, a sua extinção será realizada a partir do EORG.

Para a extinção de UORGs Informais esta unidade não poderá ter servidor lotado, não poderá ter autoridade vigente (UORGs indicadas como l'informais", quando da realização da Associação de Estruturas – De x Para). A UORG Informal deve estar vazia para que possa ser extinta.

1. Para a realização da extinção de uma UORG Informal, o gestor deve acionar a opção "Pesquisar UORG", do Menu secundário.

| ESTRUTURA ORGANIZACIONAL                            |                              |                                  | Sua sessão irá expirar em: 00:29:53                 |
|-----------------------------------------------------|------------------------------|----------------------------------|-----------------------------------------------------|
| Início Associar Estruturas 🛩                        | UORG 🔨 Órgão 🛩 Adm           | inistração 🛩                     |                                                     |
| Á Pesquisar UORG                                    | Pesquisar Hierarquia de UORG | Pesquisar UORG por<br>Marcadores | Reativar Temporariamente<br>UORG Desativada/Extinta |
| Pesquisar UORGs Reativadas<br>Temporariamente SIAPE | Cadastrar UORG Informal      |                                  |                                                     |
|                                                     |                              |                                  |                                                     |

2. O gestor será direcionado para a página "Pesquisar UORG".

- 3. Deve marcar o campo "UORG Informal" e acionar o botão "Pesquisar".
- 4. Selecionar a UORG que deseja extinguir, acionar o menu de "Ações" e selecionar a opção "Extinguir".

| PESQUISAR UORG                     |                               |                                |
|------------------------------------|-------------------------------|--------------------------------|
| Órgânz 💭<br>XXXX                   |                               |                                |
| Còdigo da UORG: 🔱                  | Código SIORG: 💷               | Sigla: 💭                       |
| Nome: 💷                            |                               | Extinto no Siorg               |
| UP: []                             | Municipiæ 💬                   | Unidades Pagadoras: 🖓          |
| Denominação de Autoridade: 🔱       | Área de Atuação: 🕼            | Regimentadas: 🖓                |
| Pendente de Complementação/Sincron | tizaçâα Situaçâα 💬<br>Ativo 🗸 | Administrativas: 🗊             |
| Vinculadas à UORG Pai: 🖓           | Vinculadas à UPAG: 🖓          | UORG Informal 😨<br>🚽           |
| Q PESQUISAR 🛷 LIMPAR               |                               |                                |
| Resultados por página: 20 💙        | Anterior <u>1</u> Próximo     | 1 registro(s)- Página 🚺 de 1   |
| Altrease                           | UNIDADES ORGANIZACIONAIS      |                                |
| Extinguir                          | Sigla O Nome O                | Código Código UF Situação UPAG |
|                                    | DIDOS CEDIDOS                 | XX DF Ativo                    |
| Kesunados por pagina 📶 🔨 💙         | AUIBURU T MUSYIMO             | i registro(s) - vagina 1 de i  |

## 5. O gestor será direcionado para a tela da funcionalidade "Extinguir UORG Informal".

## EXTINGUIR UORG INFORMAL

| Dados do Órgão                                  |                       |                    |                         |  |
|-------------------------------------------------|-----------------------|--------------------|-------------------------|--|
| Sigla do Órgâα<br>XXX                           | Nome do Órgão:<br>XXX |                    |                         |  |
| Dados da UORG Informal                          |                       |                    |                         |  |
| Còdiga:<br>XXX                                  | Sigla:<br>CEDIDOS     |                    | Tipœ<br>🕑 Uorg Informal |  |
| Nome:<br>CEDIDOS                                |                       |                    | Situaçãœ<br>Ativo       |  |
| Autoridades                                     |                       |                    |                         |  |
| Data Fim Vigência:                              |                       |                    |                         |  |
| Documento Legal de Extinção                     |                       |                    |                         |  |
| Data de Extinção: *                             |                       | Documento Legal: * |                         |  |
| Documento Legal Vigente<br>Selecionar Ato Legal |                       |                    |                         |  |
| EXTINGUIR                                       |                       |                    |                         |  |

- 6. O gestor preenche os campos da tela e aciona o botão "Extinguir".
- 7. Será exibida opção para confirmação da ação.

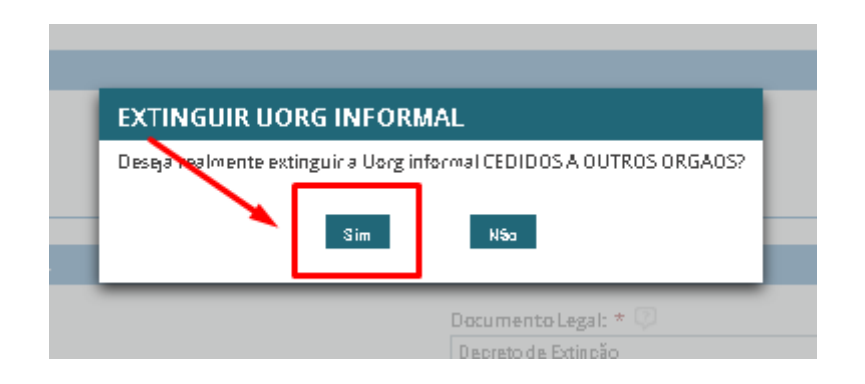

- A UORG Informal será extinta se não houver pendências no SIAPE/SIAPECAD.
- 9. Será exibida mensagem de sucesso no topo da tela.
- Caso a UORG possua pendências no SIAPE/SIAPECAD será exibida
  "Mensagem de Erro!" no topo da tela e, no final, a lista com as pendências que deverão ser tratadas, para viabilizar a extinção da UORG Informal.

| ESTRUTUR              | RA ORGANIZACIONAL                          |                         |                |                     |               |
|-----------------------|--------------------------------------------|-------------------------|----------------|---------------------|---------------|
| Início                | Associar Estruturas 👻                      | UORG 🗸                  | Função 🛩       | Órgão 🗸             | Administra    |
| EXTING                | JIR UORG INFORMA                           | AL.                     |                |                     |               |
| <b>Mens</b><br>Existe | agem de Erro!<br>em pendências impedindo a | extinção. Veja a        | lista completa | a no final da tela  | а.            |
| Dados do              | Órgão                                      |                         |                |                     |               |
|                       |                                            |                         |                |                     |               |
|                       |                                            |                         |                |                     |               |
| Documento Lega        | l Vigente                                  |                         |                |                     |               |
| 🖋 Selecionar Ato      | Legal                                      |                         |                |                     |               |
|                       |                                            |                         |                |                     |               |
|                       |                                            |                         |                |                     |               |
| Pendências Encont     | tradas na Extinção                         |                         |                |                     |               |
| Resultados por pági   | na: 20 💌 Anterior <u>1</u> 2 3             | 4 5 6 7 8               | 9 10 Fróximo   | 212 registro(s) - P | ágina 1 de 11 |
|                       |                                            | LISTA DE PENDÊNCIAS     |                |                     |               |
|                       | Pendênci                                   | ias da UORG 402 em 10/0 | 9/2020         |                     |               |
|                       | - endenen                                  |                         |                |                     | ۹.            |
| B1101 - SERVIDOR      | 01269467 COM LOTACAO PARA ESTA UOR         | RG                      |                |                     |               |
| B1101 - SERVIDOR      | 01269500 COM LOTACAO PARA ESTA UOR         | łG                      |                |                     |               |
| B1101 - SERVIDOR      | 01270805 COM LOTACAO PARA ESTA UOR         | lG                      |                |                     |               |
| B1101 - SERVIDOR      | 01273217 COM LOTACAO PARA ESTA UOR         | G                       |                |                     |               |
| B1101 - SERVIDOR      | UT273546 COM LOTACAO PARA ESTA UOR         | (G                      |                |                     |               |
| B1101 - SERVIDUR      | 01273609 COM LOTACAO PARA ESTA UOR         | 06                      |                |                     |               |

- 11. O gestor deverá sanar todas as pendências no SIAPE/SIAPECAD.
- 12. Voltar ao EORG e repetir o procedimento (itens "1" a "7"), para que a UORG Informal possa ser extinta.